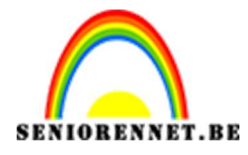

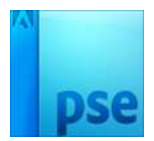

PSE- Smartworld **Smartworld** 

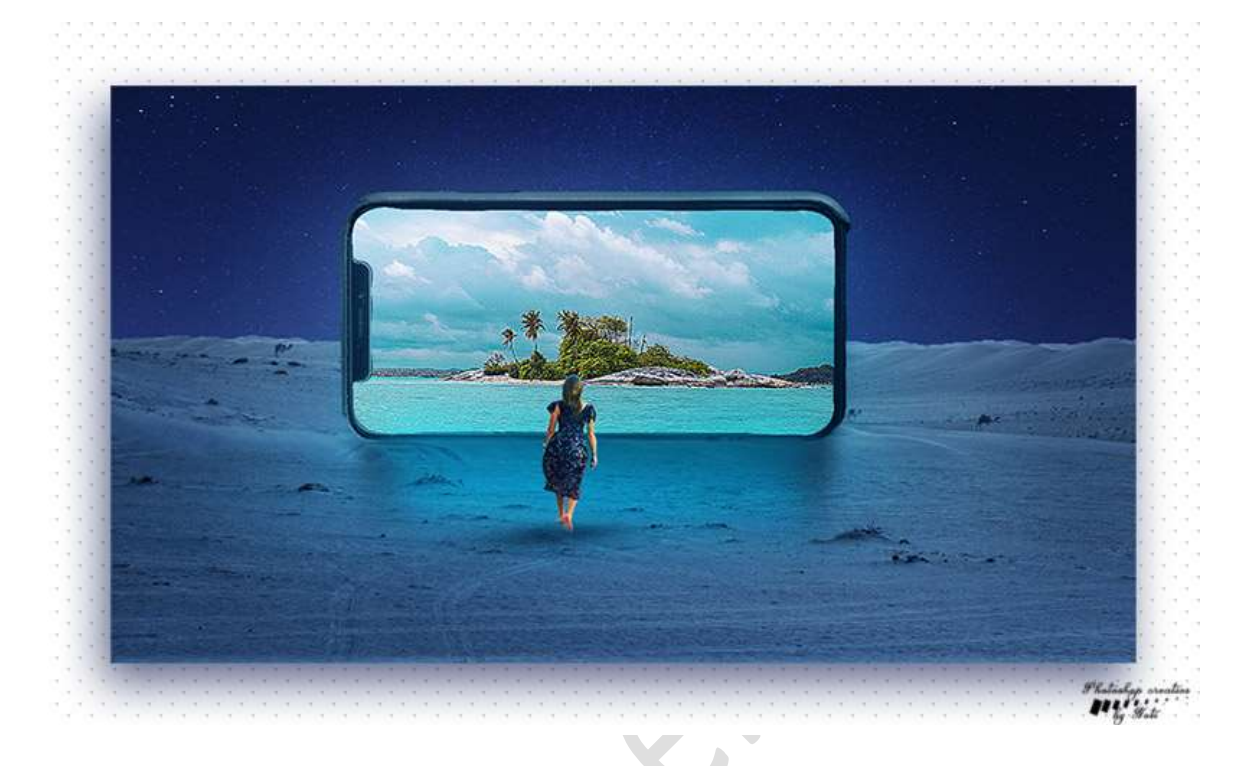

**Benodigdheden:** dame, eiland, hemel, smartphone, woestijn https://drive.google.com/drive/u/0/folders/1zfP02ewrdMXvhzHz5slebwB4ZozA9kLz

- 1. Open een nieuw document van 1280x 720 px 300 ppi witte achtergrond.
- Open de afbeelding van dame. Selecteer de dame uit en deel van woestijn.

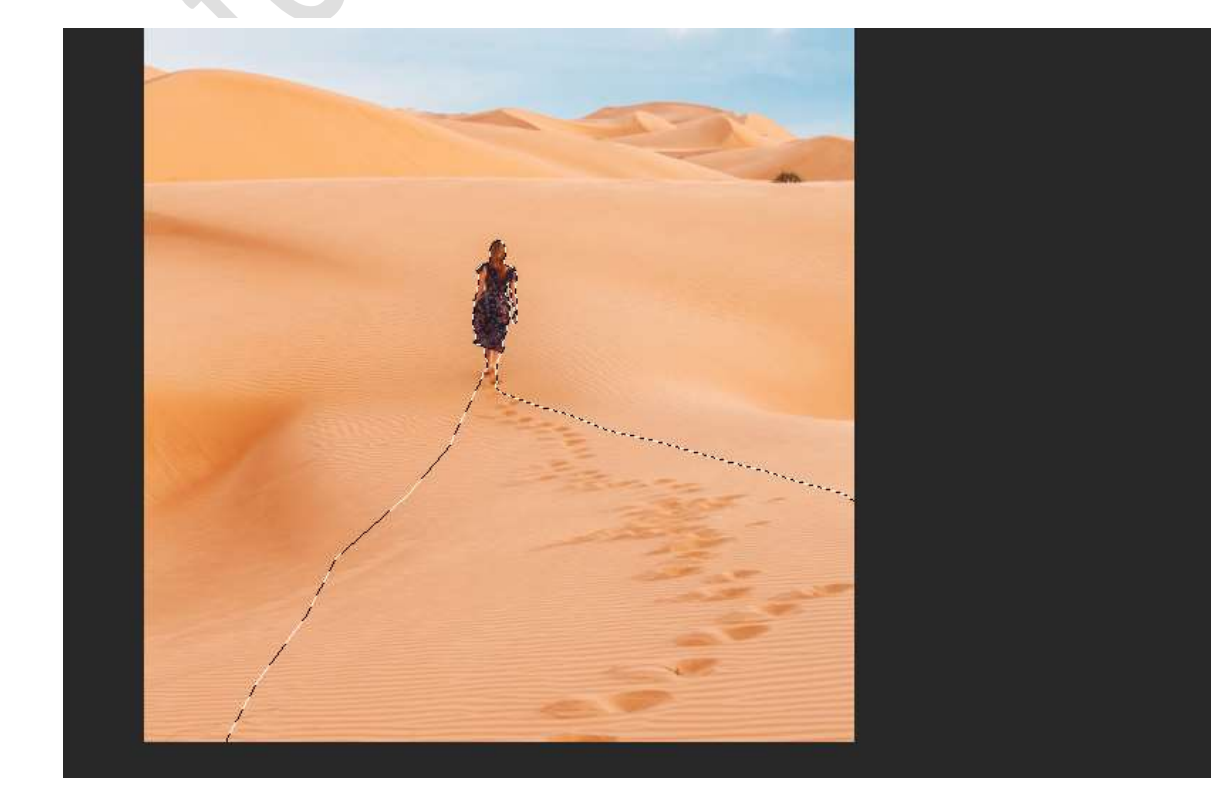

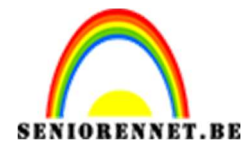

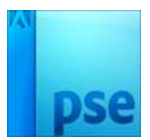

Plaats deze selectie op een aparte laag, doe CTRL+J

3. Zoom goed in en zand tussen de benen gaan we verwijderen. Selecteer ertussen met Veelhoeklasso. Druk op Delete

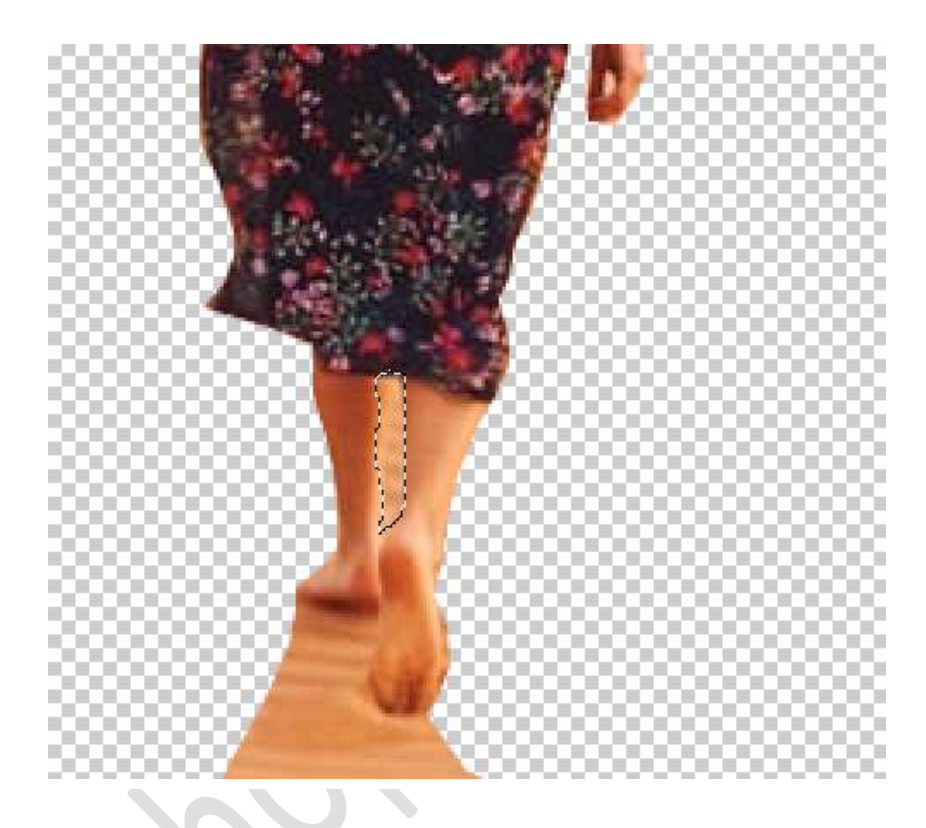

4. Als we goed kijken, zien we dat tussen de linker arm en het kleed ook nog zand zit, we gaan die daar ook verwijderen. Neem de Veelhoeklasso, maak de selectie en druk op Delete.

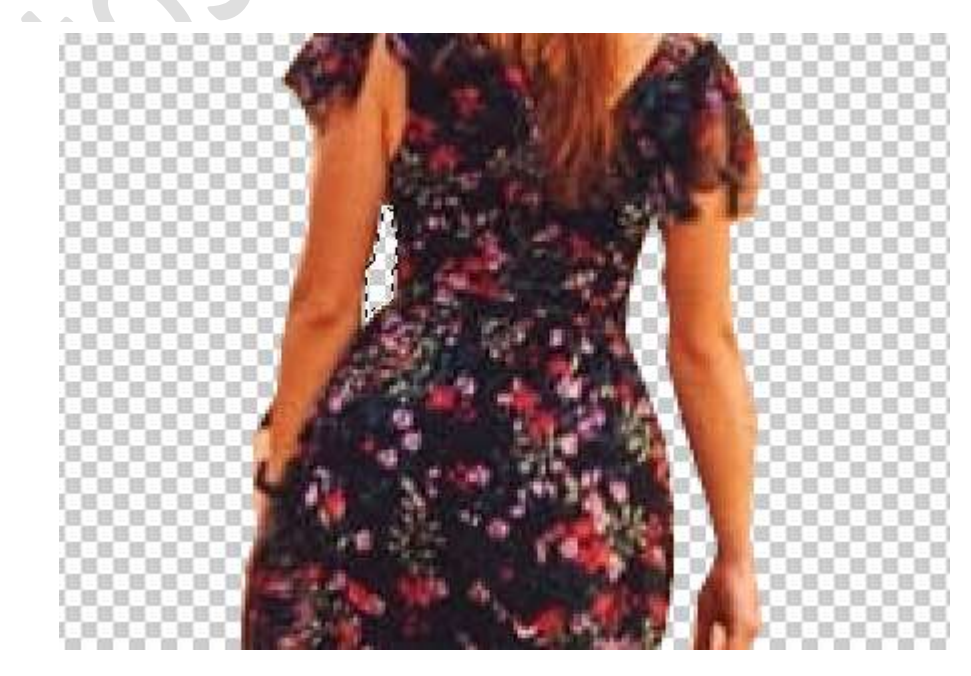

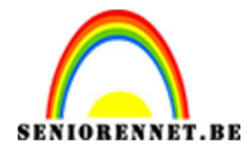

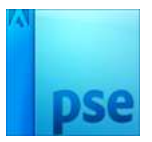

5. Open nu het document Smartphone. Neem de Veelhoeklasso en selecteer de buitenkant van de Smartphone uit.

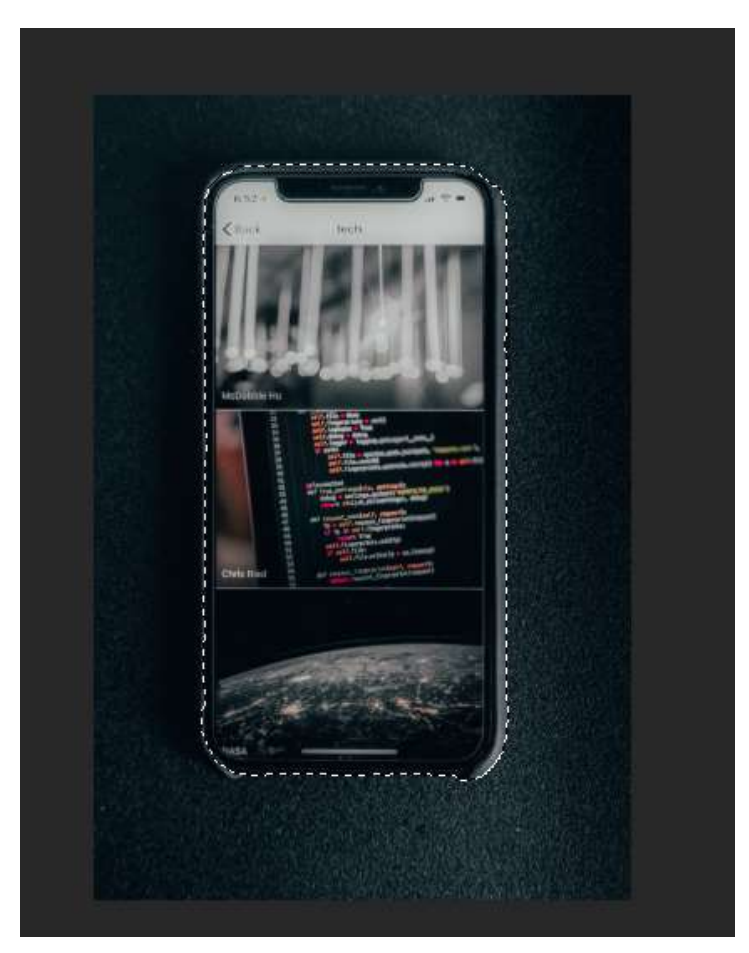

Open de afbeelding Woestijn.
 Neem de Snelle Selectiegereedschap en selecteer de woestijn uit

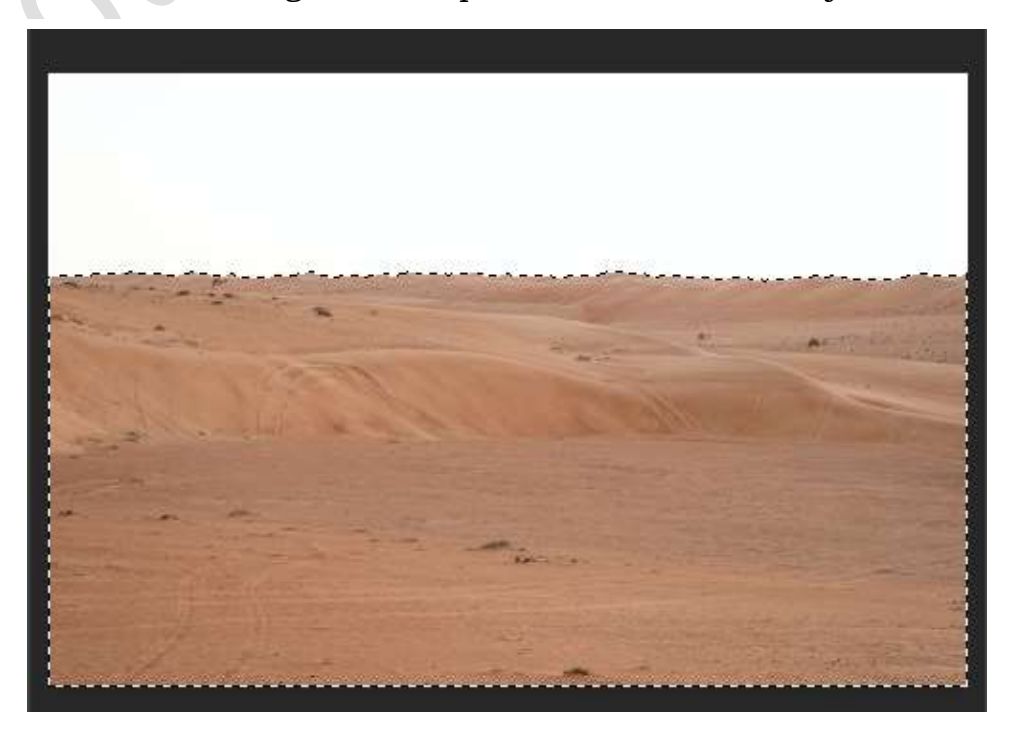

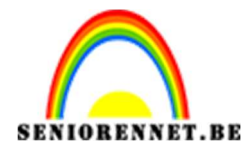

7. Activeer het Verplaatsingsgereedschap en plaats de uitgeselecteerde woestijn naar werkdocument. Pas de grootte aan.

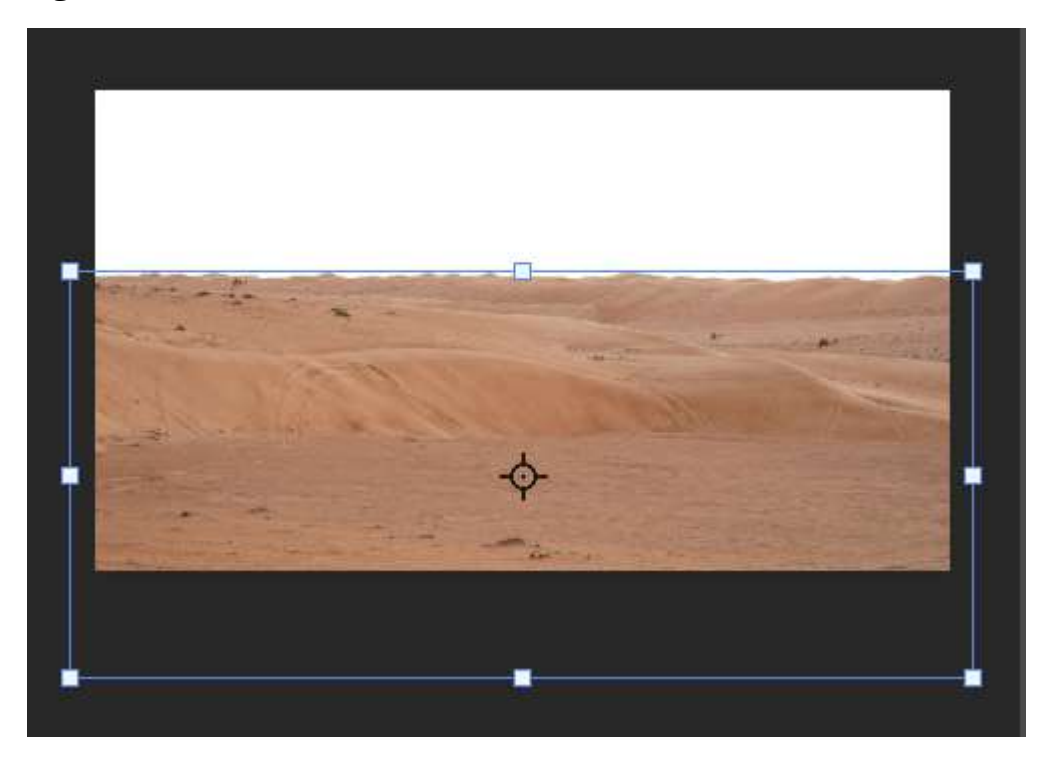

8. Open de afbeelding Hemel. Neem het Rechthoekige selectiekader en selecteer bovenste deel van de hemel.

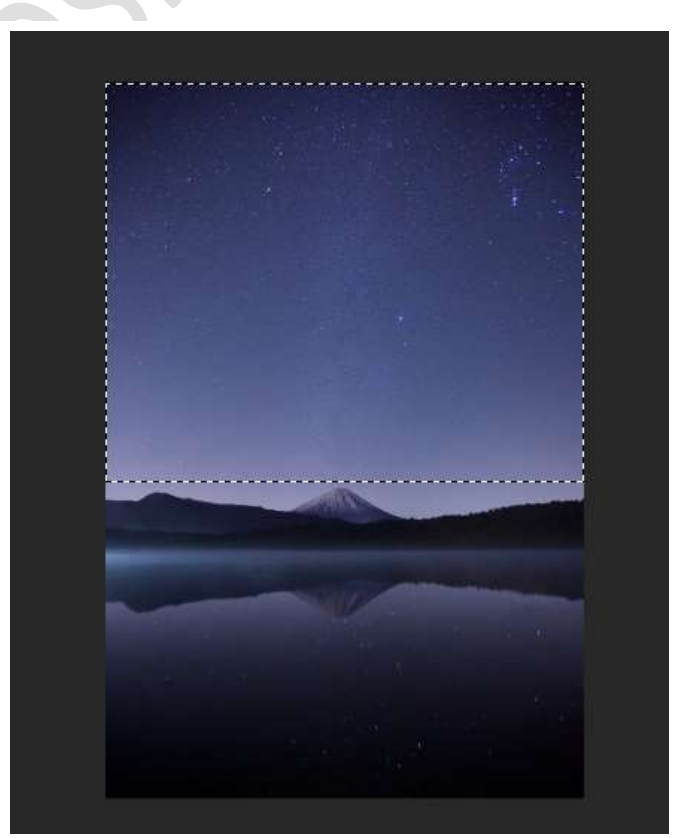

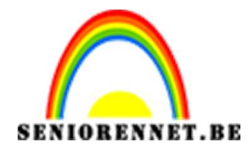

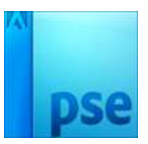

 Activeer het verplaatsingsgereedschap en verplaats de selectie naar werkdocument. Pas de selectie aan.

Plaats deze laag onder de laag van de woestijn.

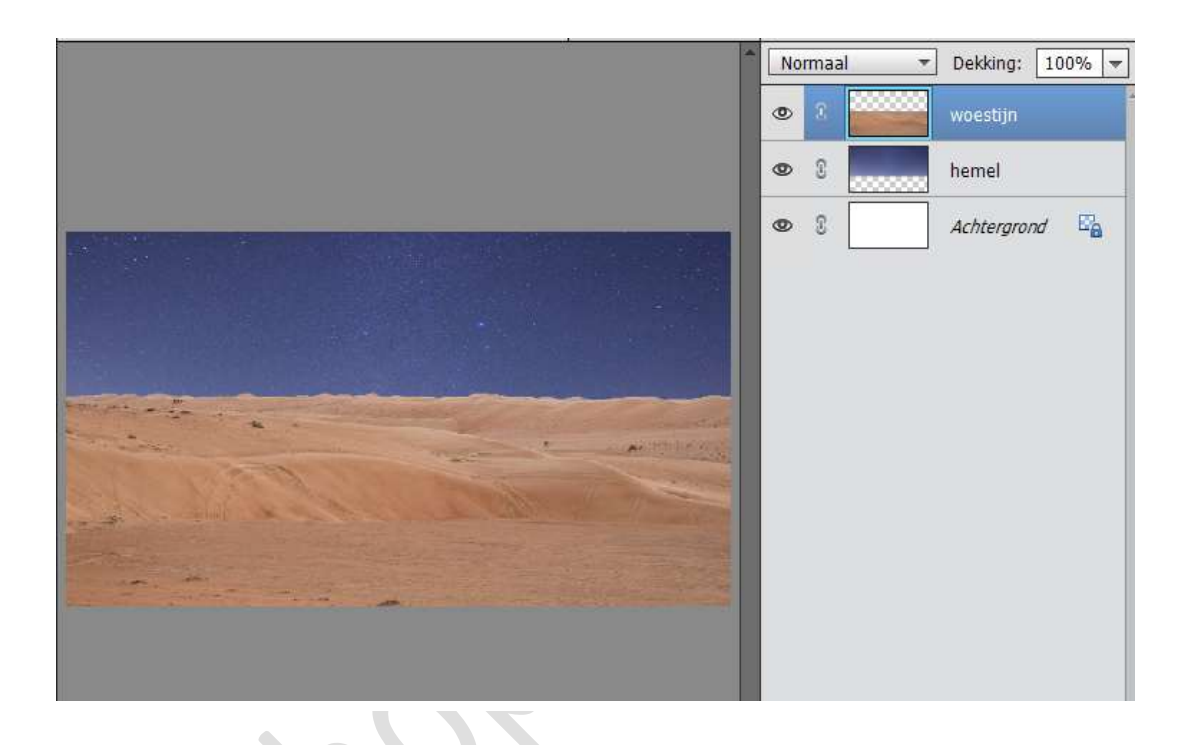

 Ga terug naar de afbeelding Woestijn. Neem het Rechthoekige Selectiekader en selecteer onderaan een strook van de woestijn uit.

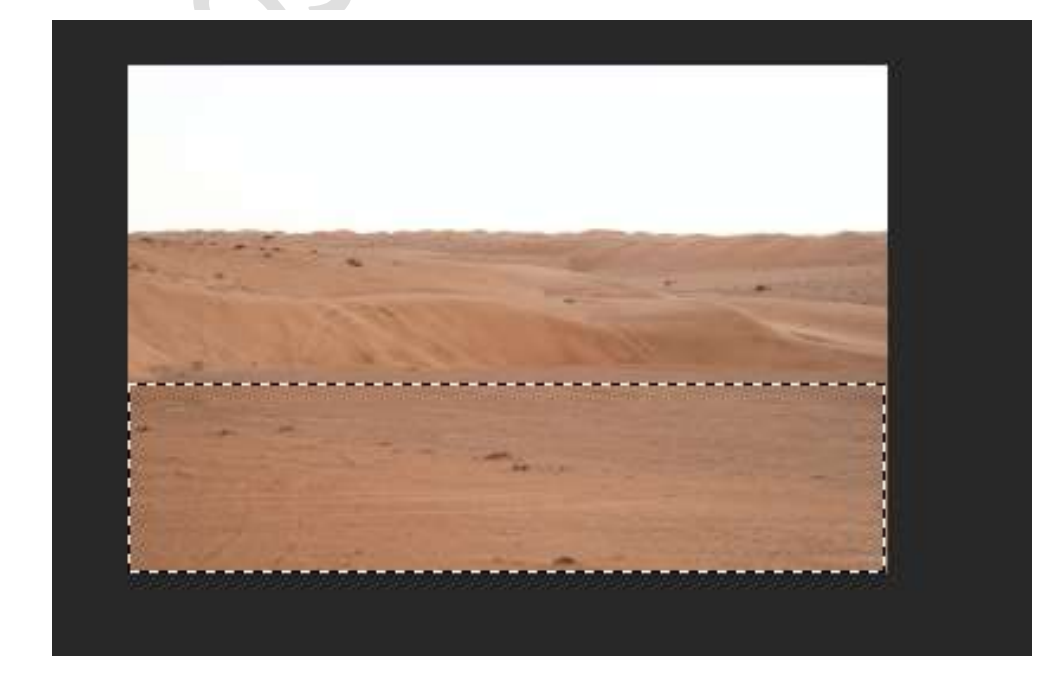

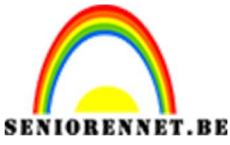

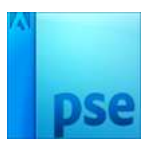

11. Activeer het Verplaatsingsgereedschap en plaats deze naar werkdocument.

Hang een laagmasker aan.

Neem een zacht zwart penseel en schilder aan de bovenkant, zodat de golving terugkomt.

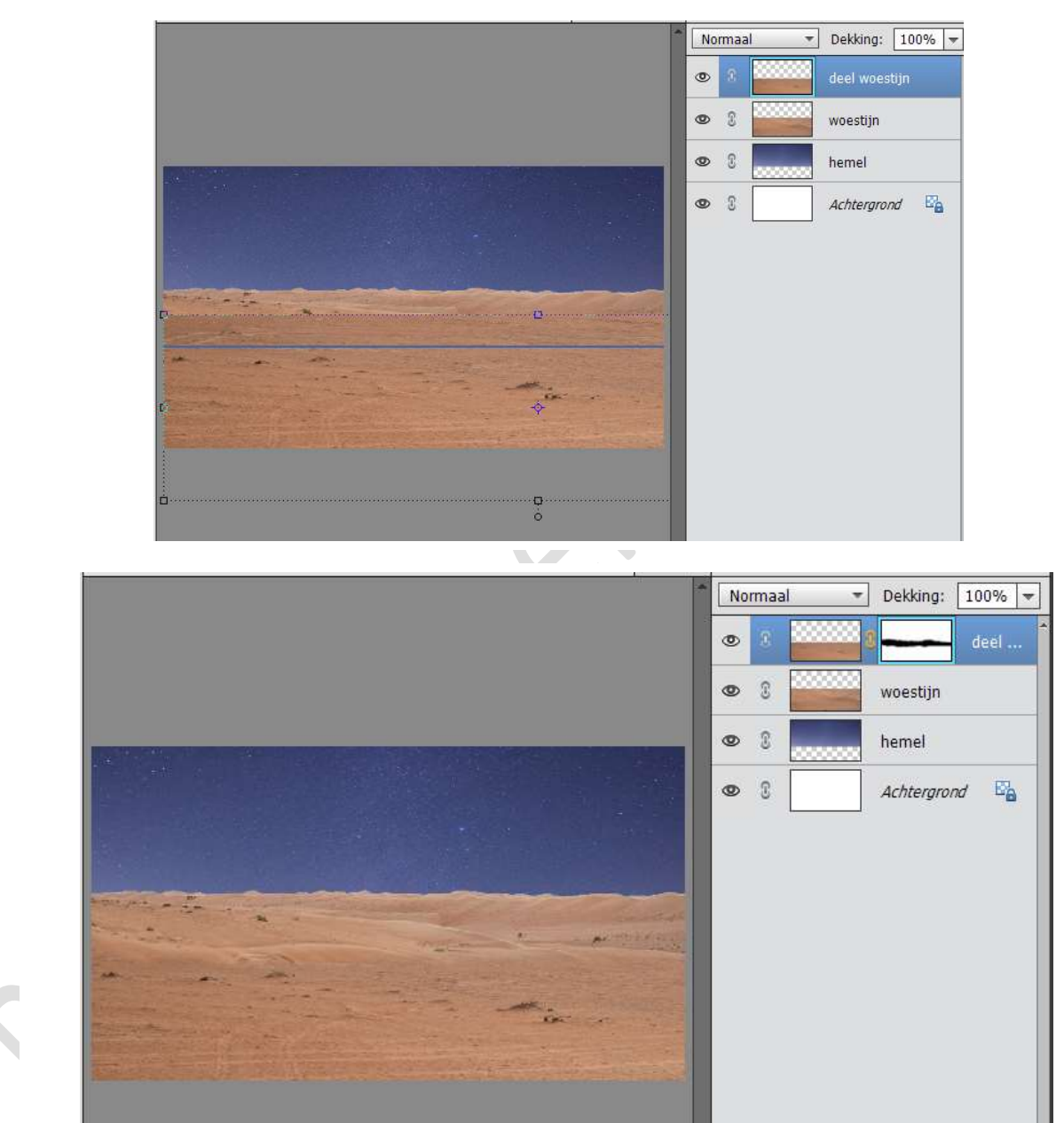

12. Verenig de lagen deel van de woestijn en laag woestijn tot één laag en noem deze laag "Woestijn".

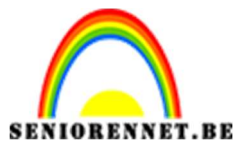

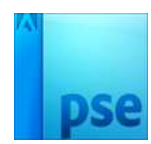

13. Geef de laag Woestijn een Aanpassingslaag → Kleurtoon/Verzadiging
→ Kleurtoon: -172 / Verzadiging:-49/ Lichtheid:0. Zorg wel dat u een Uitknipmasker hebt!!!

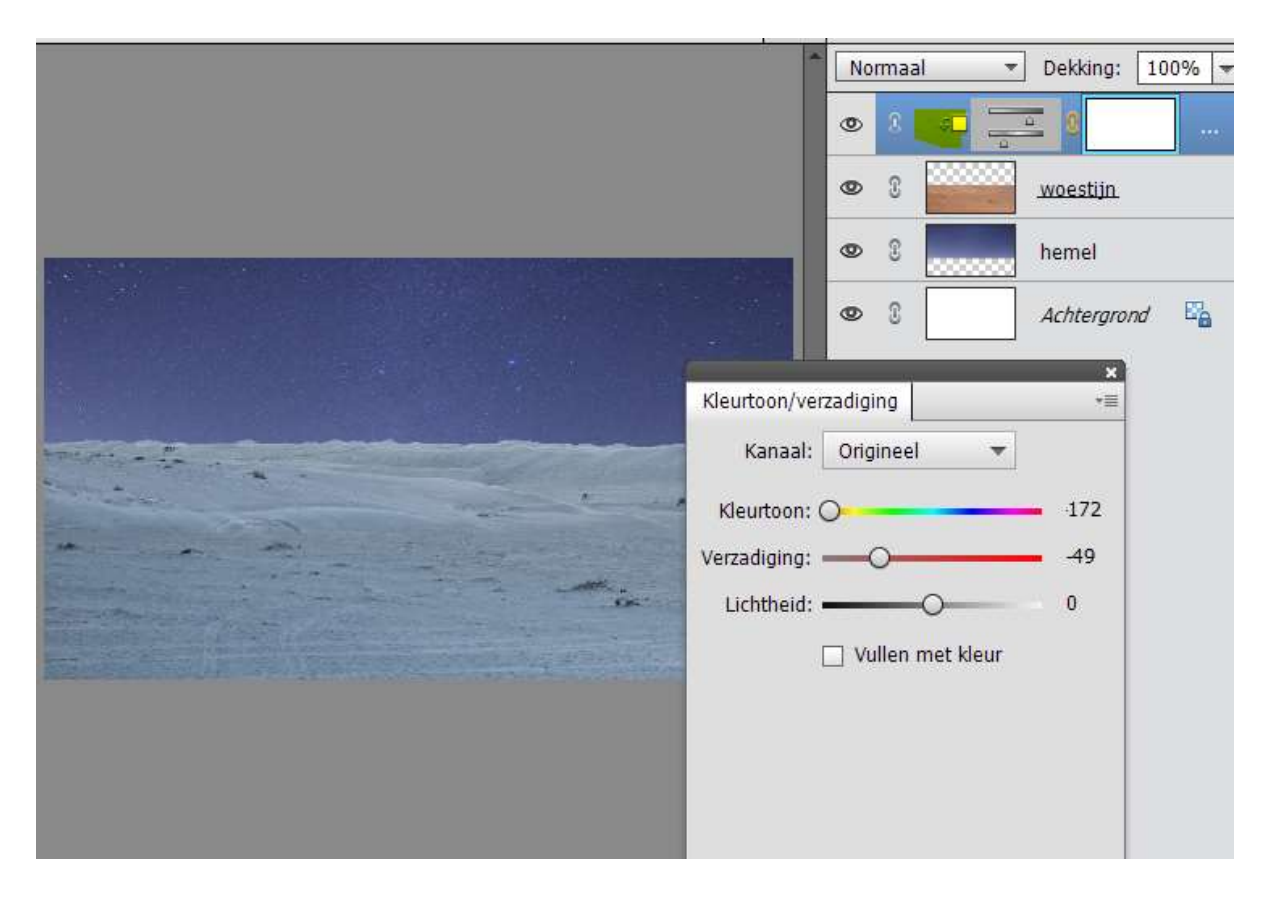

14. Ga naar de Laag van de uitgeselecteerde dame en plaats deze in werkdocument. Pas de grootte aan.

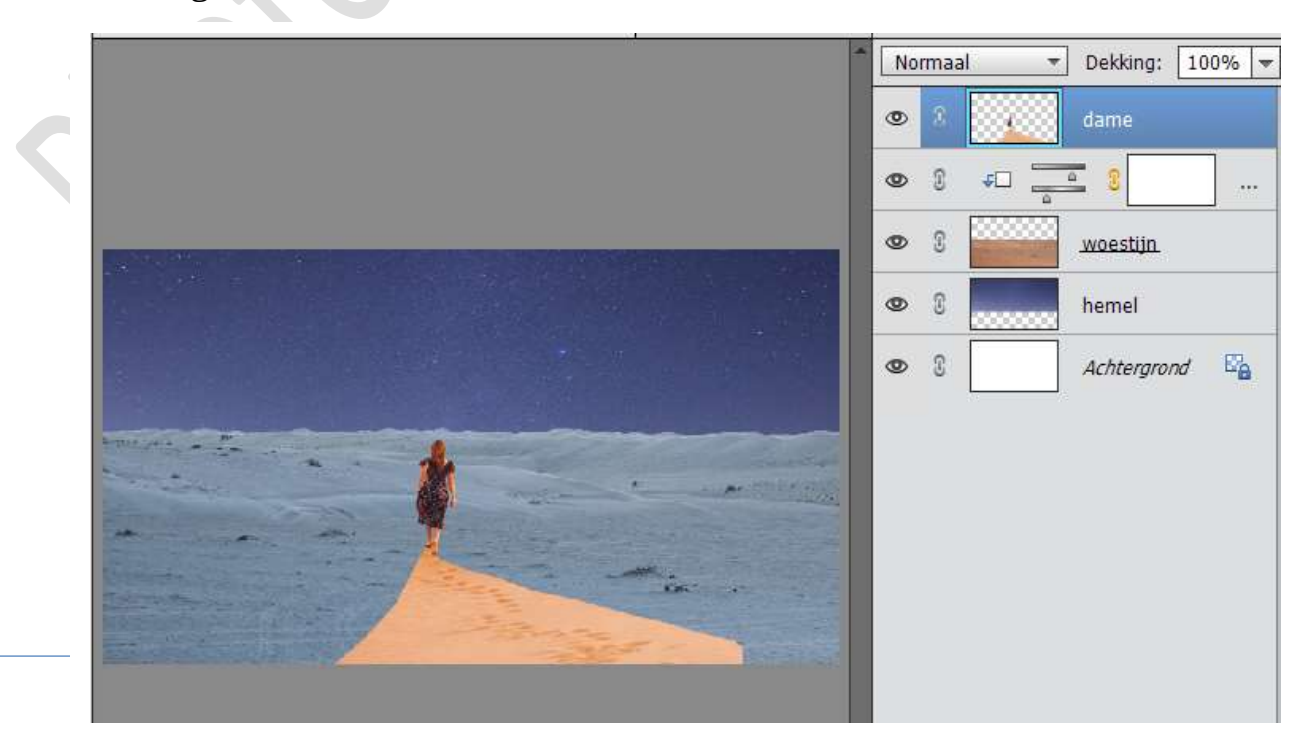

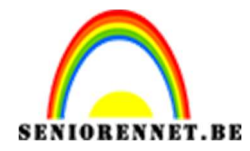

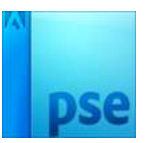

15. Dupliceer de Aanpassingslaag "Kleurtoon/Verzading" en plaats deze boven de dame. Geef deze een Uitknipmasker

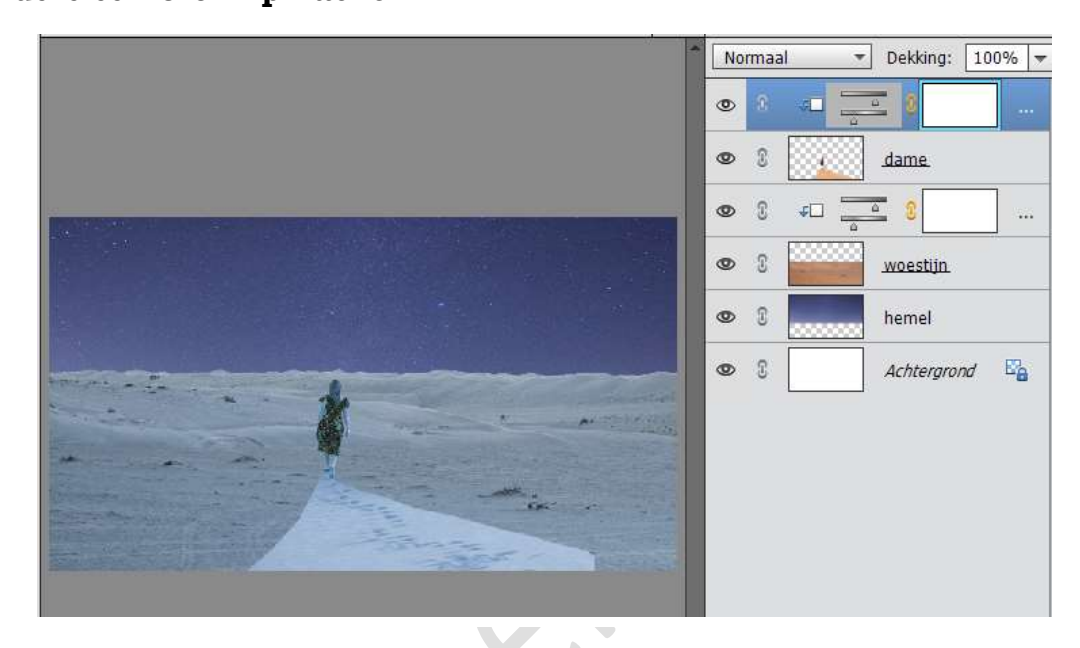

16. Hang een laagmasker aan de dame.

Neem een zacht zwart penseel met een grootte van 70px en dekking van 72%

Schilder de woestijn weg.

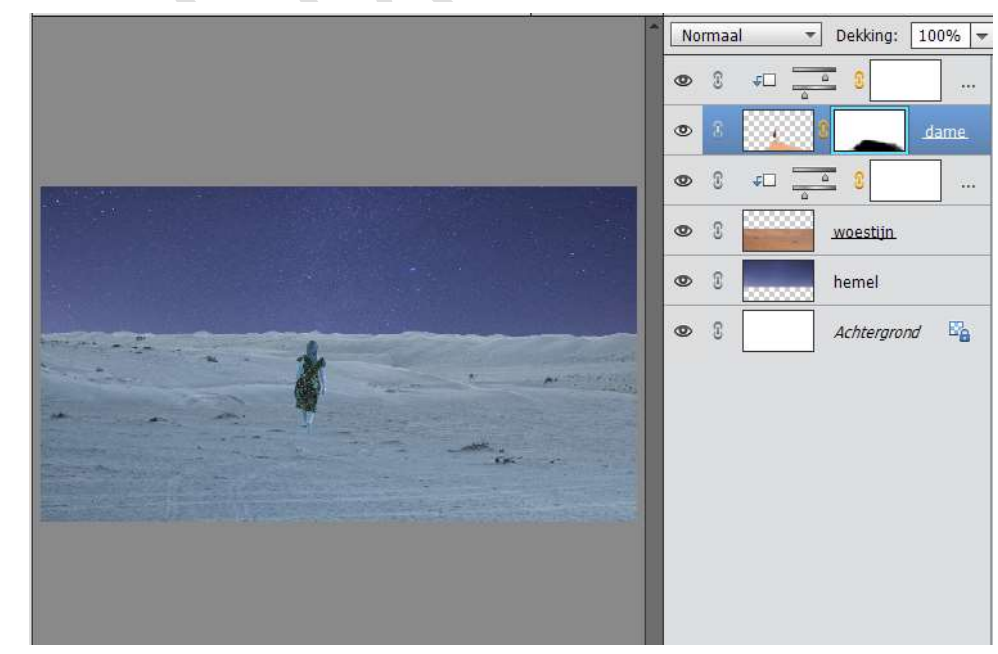

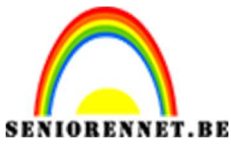

![](_page_8_Picture_2.jpeg)

17. Activeer het laagmasker van de Aanpassingslaag boven de dame. Neem een zacht zwart penseel en zet de dekking op 100% schilder over de dame, zodat ze weer kleur krijgt.

![](_page_8_Picture_4.jpeg)

18. Activeer de Uitgeselecteerde smartphone en plaats deze in het werkdocument.Pas de grootte aan.En roteer ze dat deze plat ligt. Hoek -90.

![](_page_8_Picture_6.jpeg)

![](_page_9_Picture_0.jpeg)

![](_page_9_Picture_2.jpeg)

19. Plaats de laag van Smartphone onder de laag van de dame.

![](_page_9_Picture_4.jpeg)

20. Selecteer de laag dame en de Aanpassingslaag Kleurtoon/verzadiging en maak daar een laag van en noem deze laag Dame.

Doe hetzelfde met de laag woestijn en de aanpassingslaag en noem deze Woestijn.

![](_page_9_Picture_7.jpeg)

![](_page_10_Picture_0.jpeg)

![](_page_10_Picture_1.jpeg)

21. Plaats een nieuwe laag onder de smartphone.
 noem deze Schaduw
 Neem een zacht zwart penseel van 70 px – dekking: 100%

![](_page_10_Picture_4.jpeg)

Zet de dekking van deze laag (laag schaduw) op 67%

![](_page_10_Picture_6.jpeg)

![](_page_11_Picture_0.jpeg)

![](_page_11_Picture_1.jpeg)

![](_page_11_Picture_2.jpeg)

22. Hang een laagmasker aan de laag smartphone.

Neem een zacht zwart penseel van 70 px en schilder onder zachtjes over de rand, zodat deze wat vervaagd.

![](_page_11_Picture_5.jpeg)

23. Activeer de laag schaduw. Doe CTRL+T en trek deze in de hoogte uit.

![](_page_11_Picture_7.jpeg)

Plaats deze schaduw achter de smartphone.

![](_page_12_Picture_0.jpeg)

![](_page_12_Picture_1.jpeg)

![](_page_12_Picture_3.jpeg)

24. Open de afbeelding "eiland" en plaats deze in het werkdocument boven de smartphone.

Pas de grootte aan.

Maak een Uitknipmasker met de smartphone.

![](_page_12_Picture_7.jpeg)

![](_page_13_Picture_0.jpeg)

![](_page_13_Picture_1.jpeg)

25.We zetten de laagdekking van het eiland op 50% Neem de Veelhoeklasso en selecteer het binnenste van de smartphone uit.

![](_page_13_Picture_4.jpeg)

26. Doe CTRL+J om deze op een nieuwe laag te plaatsen. Zet de dekking weer op 100% Sluit het oogje van Uitknipmasker.

![](_page_13_Picture_6.jpeg)

![](_page_14_Picture_0.jpeg)

![](_page_14_Picture_1.jpeg)

27. Plaats boven de laag Schaduw een Aanpassingslaag Niveaus met volgende waarde: 78 – 1,00 – 226

![](_page_14_Figure_4.jpeg)

28. Plaats onder de laag van de dame een nieuwe laag en noem deze schaduw dame.
Neem een zacht zwart penseel (80px – 100% dekking) en plaats een stip.

![](_page_14_Picture_6.jpeg)

![](_page_14_Picture_7.jpeg)

![](_page_15_Picture_0.jpeg)

![](_page_15_Picture_1.jpeg)

29. Doe CTRL+T.

Trek deze in de lengte wat uit en wat versmallen. Lichtjes roteren naar links. Zet de dekking van deze laag op 50%

![](_page_15_Picture_5.jpeg)

30. Hang een laagmasker aan de laag schaduw dame.

Doe CTRL+T  $\rightarrow$  rechtsklikken in document en neem perspectief en trek naar de buitenkant lichtjes open. Terug rechtsklikken en schalen en zo herhalen tot een u mooie schaduw hebt .

Met zacht zwart penseel kan u op laagmasker teveel wegdoen.

![](_page_15_Picture_9.jpeg)

![](_page_16_Picture_0.jpeg)

![](_page_16_Picture_1.jpeg)

31.Plaats een nieuwe laag boven de laag dame.
Geef deze een Uitknipmasker.
Vul deze laag met 50% grijs.
Zet de Overvloeimodus op Bedekken.
Neem het gereedschap Doordrukken en zet het penseel op een zacht zwart penseel van 40 px.
wrijf aan de linkerkant van de dame.

![](_page_16_Picture_4.jpeg)

32. Dupliceer de Laag Eiland.
Plaats deze kopie onder de laag Eiland.
Ga naar Filter → Vervagen → Gaussiaans vervagen → 75,5px.

![](_page_16_Picture_6.jpeg)

![](_page_17_Picture_0.jpeg)

![](_page_17_Picture_2.jpeg)

- 33. Dupliceer deze kopielaag (eiland kopie) nog eens om het effect te vergroten. Zet wel de Overvloeimodus op Bedekken (laag eiland kopie 2) De Laag Eiland kopie geeft u een dekking van 50%
- 34. Zet het Voorgrondkleur op #46b0b7

Plaats een nieuwe laag boven de laag Eiland kopie 2. Plaats een stip met een zacht penseel van 175 px aan de linkerkant van de vrouw aan de voeten.

![](_page_17_Picture_6.jpeg)

35.Doe CTRL+T en trek deze laag in de breedte en hoogte uit. Zet de Overvloeimodus op Bedekken

![](_page_17_Picture_8.jpeg)

![](_page_18_Picture_0.jpeg)

![](_page_18_Picture_2.jpeg)

36. Doe CTRL+T op de laag Blauwe kleur.
 Rechtsklikken → Perspectief geven → onderaan de buitenste puntjes wat naar buiten trekken.

![](_page_18_Picture_4.jpeg)

37. Plaats boven de laag van de dame een nieuwe laag en geef deze een Uitknipmasker.

Zet de overvloeimodus op Bedekken.

Schilder met blauwe zachte penseel bij de aangeduide plaatsen, zoals hieronder, dit zorgt voor wat meer effect.

![](_page_18_Picture_8.jpeg)

![](_page_19_Picture_0.jpeg)

![](_page_19_Picture_1.jpeg)

38. Activeer de laag Eiland. Ga naar Verbeteren → Automatisch verscherpen en herhaal dit 2 maal.

![](_page_19_Picture_4.jpeg)

39. Activeer de bovenste laag.
Ga naar Aanpassingslaag → Fotofilter → Blauw → dichtheid: 31%

![](_page_19_Picture_6.jpeg)

40.Plaats daarboven nog een Fotofilter → Cyaan → Dichtheid: 25%

![](_page_19_Picture_8.jpeg)

![](_page_20_Picture_0.jpeg)

![](_page_20_Picture_2.jpeg)

41.Plaats boven de laag eiland een nieuwe laag.Zet de overvloeimodus van deze laag op Bedekken.Neem een zacht blauw penseel van 175px en ga over werkdocument onder de smartphone.

![](_page_20_Picture_4.jpeg)

42.Hang een laagmasker aan en de zijkanten wat verzachten met een zacht zwart penseel.

![](_page_20_Picture_6.jpeg)

![](_page_21_Picture_0.jpeg)

![](_page_21_Picture_1.jpeg)

![](_page_21_Picture_2.jpeg)

43. Ga naar de bovenste laag en doe Shift + CTRL+ Alt+ E voor een verenigde laag.

Plaats daarboven een nieuwe laag en noem deze schaduw.

Neem een zacht zwart penseel en schilder over de randen, met een penseel van 367px en dekking: 70%.

Zet de Overvloeimodus op Zwak licht en de dekking op 50%

![](_page_21_Picture_7.jpeg)

![](_page_21_Picture_8.jpeg)

44. Plaats erboven een Fotofilter → Warme Filter (85) → Dichtheid: 25% Geef een Uitknipmasker.

![](_page_21_Picture_10.jpeg)

![](_page_22_Picture_0.jpeg)

![](_page_22_Picture_1.jpeg)

45. Ziezo we zijn er. Werk af naar keuze. Vergeet jouw naam niet. Sla op als PSD: max. 800 px aan langste zijde. Sla op als JPEG: max. 150 kb

Veel plezier ermee NOTI